## Создание команды Teams

Создайте команды вашего класса, чтобы общаться вместе и совместно работать над общими учебными материалами.

1. Зайдите в меню «Команды» и нажмите «Создать команду».

Из предлагаемых вариантов выберите «Классы».

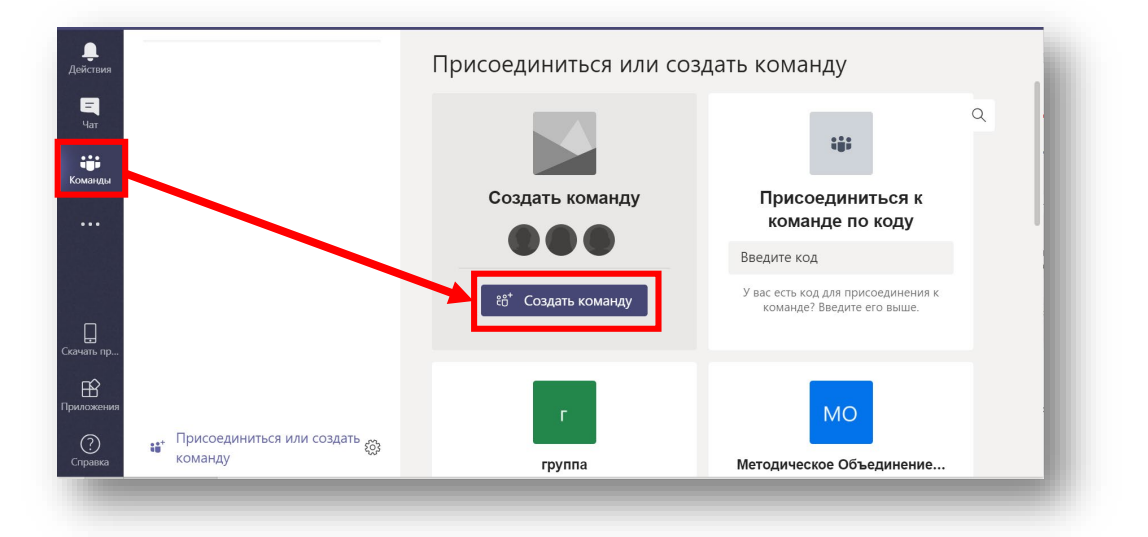

## 2. Задайте название вашей команде.

| В каждой коман, | являются владельца<br>де класса есть запис | ми команд класс<br>ная книжка клас | ов, а учащиеся — уч<br>са. | астниками эт | их команд. |
|-----------------|--------------------------------------------|------------------------------------|----------------------------|--------------|------------|
| Название        |                                            |                                    |                            |              |            |
| Класс 11-1      |                                            |                                    |                            |              | $\odot$    |
| Описание (неоо: | ізательно)                                 |                                    |                            |              |            |
|                 |                                            |                                    | Отмен                      | la           | Далее      |

3. Добавьте учеников по имени.

| Учащиеся Препс   | даватели   |                |                 |
|------------------|------------|----------------|-----------------|
| s Student1 ×     | student2   |                | Добавить        |
| Начните набирать | Stu<br>STU | dent2<br>DENT2 | о вам человека. |

- 4. Добавьте преподавателей аналогично.
- 5. Обратите внимание, что Ученики добавляются как «**Участники» команды»,** а Преподаватели как «**Владельцы».**

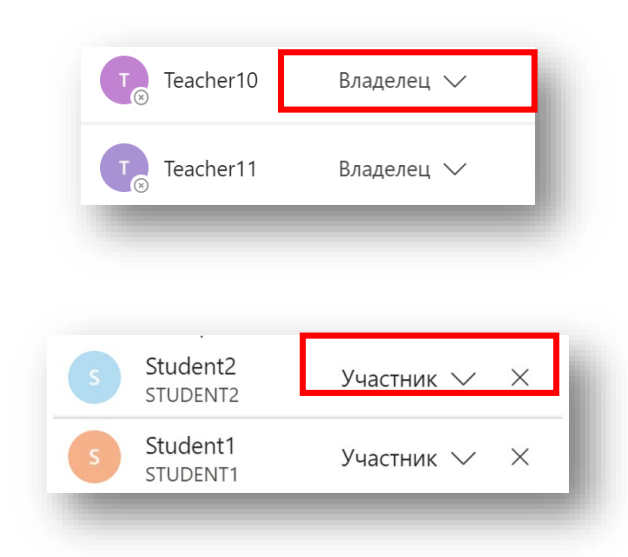

Возможности каждой из ролей представлены в таблице:

| Функция                                    | Владелец<br>команды | Участник<br>команды | Гость<br>команды |
|--------------------------------------------|---------------------|---------------------|------------------|
| Печать сообщений                           | Да                  | Да                  | Да               |
| Работа с файлом в канале                   | Да                  | Да                  | Да               |
| Добавление канала                          | Да                  | Да (1)              | Да (1)           |
| Начать собрание                            | Да                  | Да                  | Да               |
| Добавление вкладок, ботов,<br>соединителей | Да                  | Да (1)              | Нет              |
| Просмотр организации в команде             | Да                  | Да                  | Нет              |
| Запланировать собрание в будущем           | Да                  | Да                  | Нет              |
| Запись конференций                         | Да                  | Да                  | Нет              |
| Запрос на добавление участников            | -                   | Да                  | Нет              |

| Возможность стать владельцем          | -  | Да  | Нет |
|---------------------------------------|----|-----|-----|
| Изменение состава команды             | Дa | Нет | Нет |
| Изменение имени и описания<br>команды | Да | Нет | Нет |
| Удаление команды                      | Да | Нет | Нет |

6. Нажмите «Закрыть». Команда создана.

## Добавление гостей в команду

1. Находясь в закладке «Команды». Добавьте гостя в команду нажав три точки и «Управление командой».

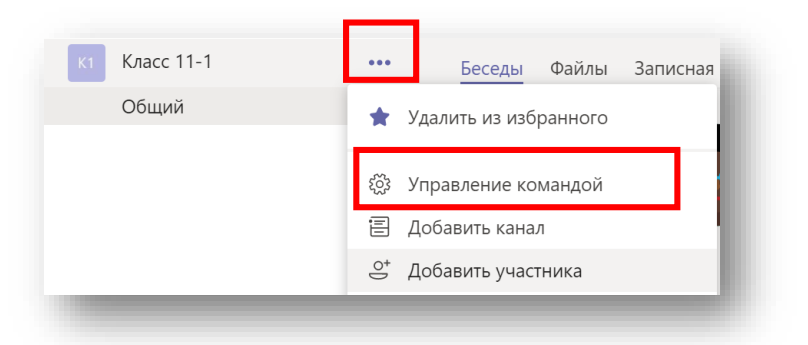

2. Добавьте гостя. В качестве гостя используйте его email.

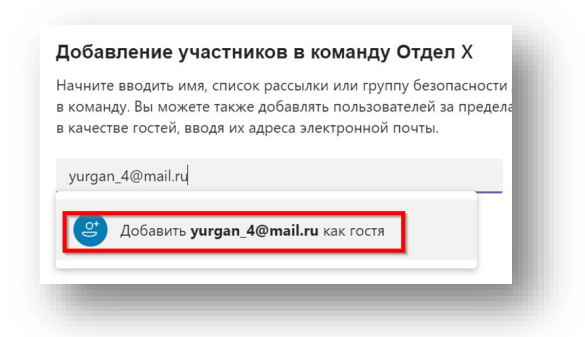

3. Нажмите маленький знак именем его будут видеть все пользователи команды. Нажмите «Добавить».

|                | Начните вводить имл, писок рассылки или группу безопасности для добавления<br>в качестве гостей, вводи их адреса электронной почты.<br>у yurgan_4 (rocть) × |
|----------------|----------------------------------------------------------------------------------------------------|
| <b>е Иванс</b> | ов Иван Петрович (гость) 🖉 × Добавить                                                                                                    |

4. Нажмите «Закрыть».

| Начните вводить имя или группу | Добавить |
|--------------------------------|----------|
| Иванов Иван Петрович (гость)   | Гость Х  |
|                                | Закрыть  |

5. Гость должен появиться в списке участников команды.

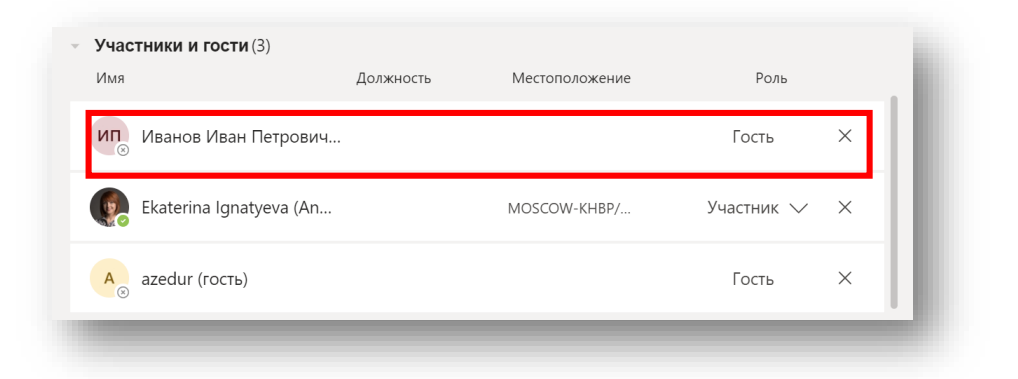